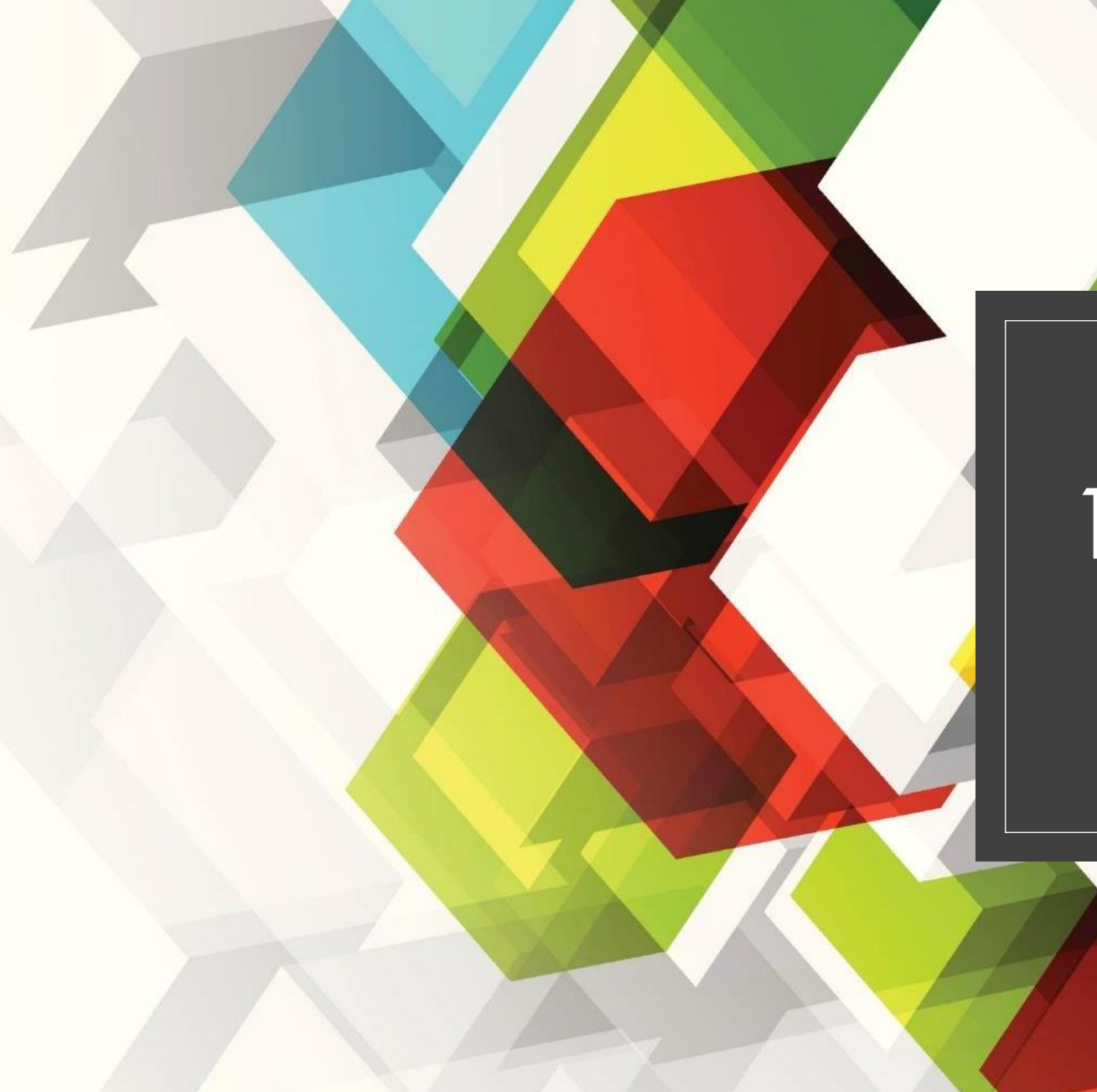

## 1<sup>ST</sup> MFPC PORTAL

New Registration Guideline

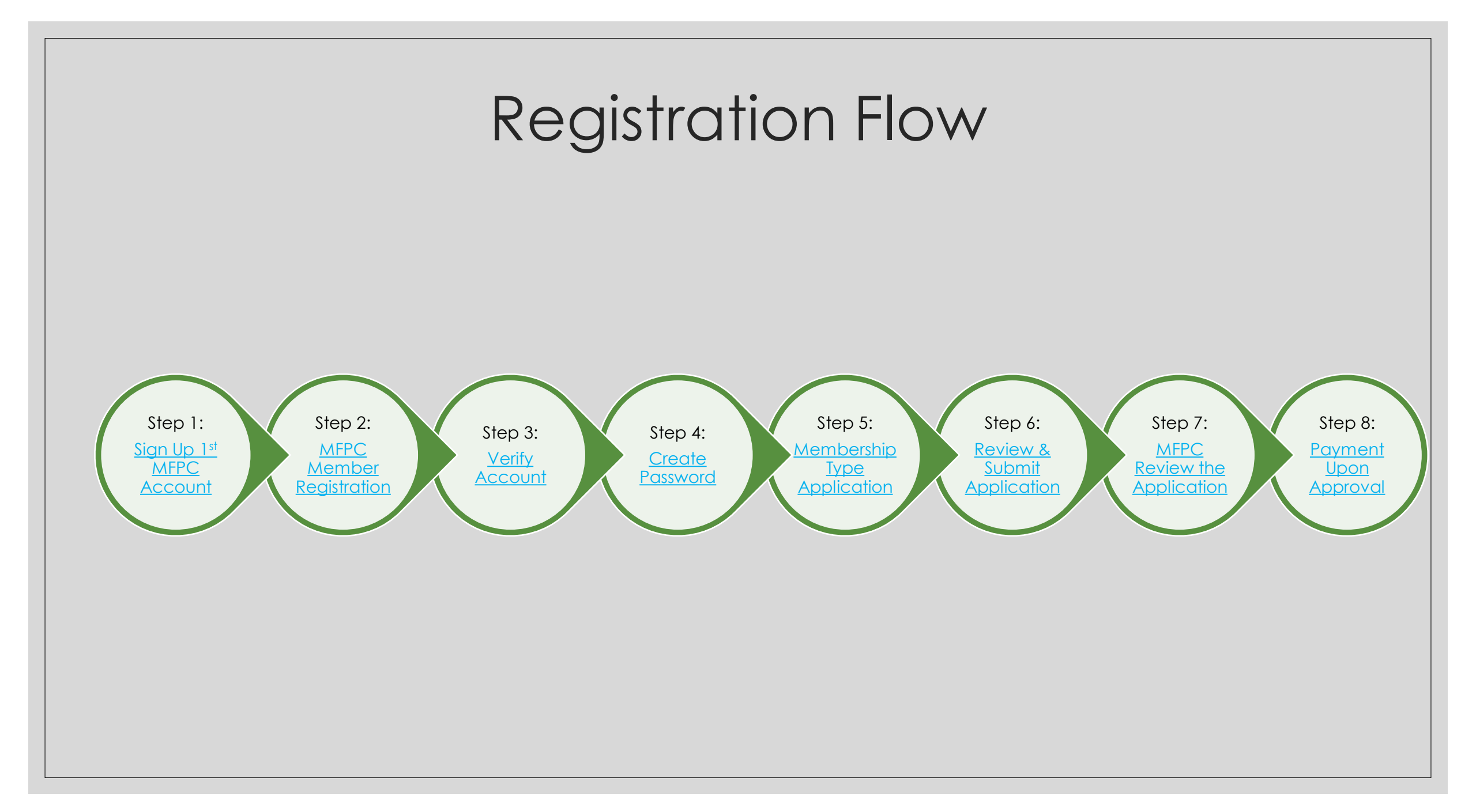

## Step 1 : Sign Up 1<sup>st</sup> MFPC Account

📔 Login - MFPC

× +

- 1. Search for <u>https://lst.mfpc.org.my/</u>
- 2. Click the 'Sign Up' button

Kindly read <u>MFPC Constitution</u> before you sign up with MFPC.

#### <u>Note:</u>

Kindly proceed to Login if you already MFPC Existing Member or call MFPC to check your membership status at 03-62035899.

Username: Email address registered with MFPC)

Password: Your own password

| ← → C                                                                                                    |             | 07 ★                     |
|----------------------------------------------------------------------------------------------------|-------------|--------------------------|
|                                                                                                    |             |                          |
|                                                                                                    |             |                          |
| the states of the second                                                                                                    |             |                          |
|                                                                                                    |             |                          |
|                                                                                                    | MFPC Login  |                          |
| st pro pro                                                                                                    |             |                          |
| MEDC KCP                                                                                                    | Usemame     | Password                 |
| Your Pathway<br>to Professionalism A Premier Financial Planning<br>Designation of MFPC                                                                                                    | Remember me | Forgot Password? SIGN IN |
|                                                                                                    |             |                          |
|                                                                                                    |             | Not a member SIGN UP NOW |
|                                                                                                    | G           | UIDELINES                |
| IFA® WORLD Best Educational Introduced International International Inter |             |                          |

- 0 X

## **Step 2 : MFPC Member Registration**

- 1. Fill up all the requirement in MPFC Member Registration details.
- 2. Please upload:

a) **Malaysian:** 

Copy of IC (front & back)

b) Non Malaysian:

Copy of Passport

b) Passport Size Photo

Sample:

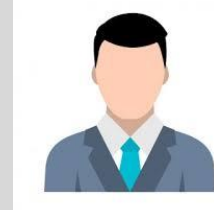

3. Click the **'Submit'** button once all required field is filled up.

|              | Edit - MFPC                                                                                                    | ×                                                                                        | +                                                                                                    |                              |     |         |     |      | — ć         | 7 | × |
|--------------|----------------------------------------------------------------------------------------------------|------------------------------------------------------------------------------------------|----------------------------------------------------------------------------------------------------|------------------------------|-----|---------|-----|------|-------------|---|---|
| $\leftarrow$ | → C                                                                                                    | .org.my/M                                                                                | embershipNewRegistration/SignUp?                                                                                                    |                              |     |         |     |      | € ☆         | N | : |
| st           | FPC                                                                                                    |                                                                                          |                                                                                                    |                              |     |         |     |      |             | ۵ | • |
|              | MFPC Membe                                                                                                    | r Regis                                                                                  | stration                                                                                                    |                              |     |         |     |      |             |   | Â |
|              | The Email field is rec<br>The Name is require<br>New IC must be in fo<br>Please supply passp<br>DOB is required<br>Gender is required<br>Salutation is required<br>Race is required<br>Phone is required<br>Phone is required<br>Please fill in the phor<br>Address is required<br>Highest Education is | juired.<br>d and pleas<br>irmat yyyym<br>iort photo fo<br>d<br>ne number \<br>s required | e provide name as stated in your NRIC.<br>mddxxyyyz. For other ID type, length m<br>r photo identification.<br>vithout hyphen(-) or plus(+). | ust be at least 3 characters |     |         |     |      |             |   |   |
|              | Login Details                                                                                                    |                                                                                          |                                                                                                    |                              |     |         |     |      |             |   |   |
|              | Email: *                                                                                                    | This will                                                                                | serve as your login ID and notifications                                                                                                    | will be sent here.           | A   |         |     |      |             |   | l |
|              | Membership Type                                                                                                    |                                                                                          |                                                                                                    |                              |     |         |     |      |             |   |   |
|              | Membership Category:                                                                                                    |                                                                                          | dividual                                                                                                    |                              | *   |         |     |      |             |   |   |
|              | Personal Details                                                                                                    |                                                                                          |                                                                                                    |                              |     |         |     |      |             |   |   |
|              | Name: *                                                                                                    | •                                                                                        |                                                                                                    |                              | ▲   | Primary | v + | 2(a) |             |   |   |
|              | ID: *                                                                                                    | e 0.                                                                                     |                                                                                                    |                              | ⋒   | New IC  | + 📎 |      |             |   |   |
|              | Date of Birth: *                                                                                                    | t 🟥                                                                                      |                                                                                                    |                              | ▲   |         |     |      |             |   |   |
|              | Gender: *                                                                                                    | Ple                                                                                      | ease select                                                                                                    |                              | ▲ ~ |         |     | SE   | ELECT IMAGE |   |   |
|              | Title: *                                                                                                    | Pl                                                                                       | ease select                                                                                                    |                              | ≜ ~ |         |     | 2    | 2(b)        |   |   |
|              | Age: *                                                                                                    | t 🗎                                                                                      |                                                                                                    | 1                            | ▲   |         |     |      |             |   |   |

#### Back to Registration Flow

## **Step 3 : Account Verification**

- Once you click the 'Submit' button, you will be directed to below page.
- 2. Account Verification
  - a) Log into your email
  - b) Open the email from 'MFPC1st Notification'
  - c) Click the 'Account Verification' link

#### Note :

The account verification email will be send to your email address as per filled in during registration. Kindly check in your **junk/spam email if you didn't received it in your inbox.** 

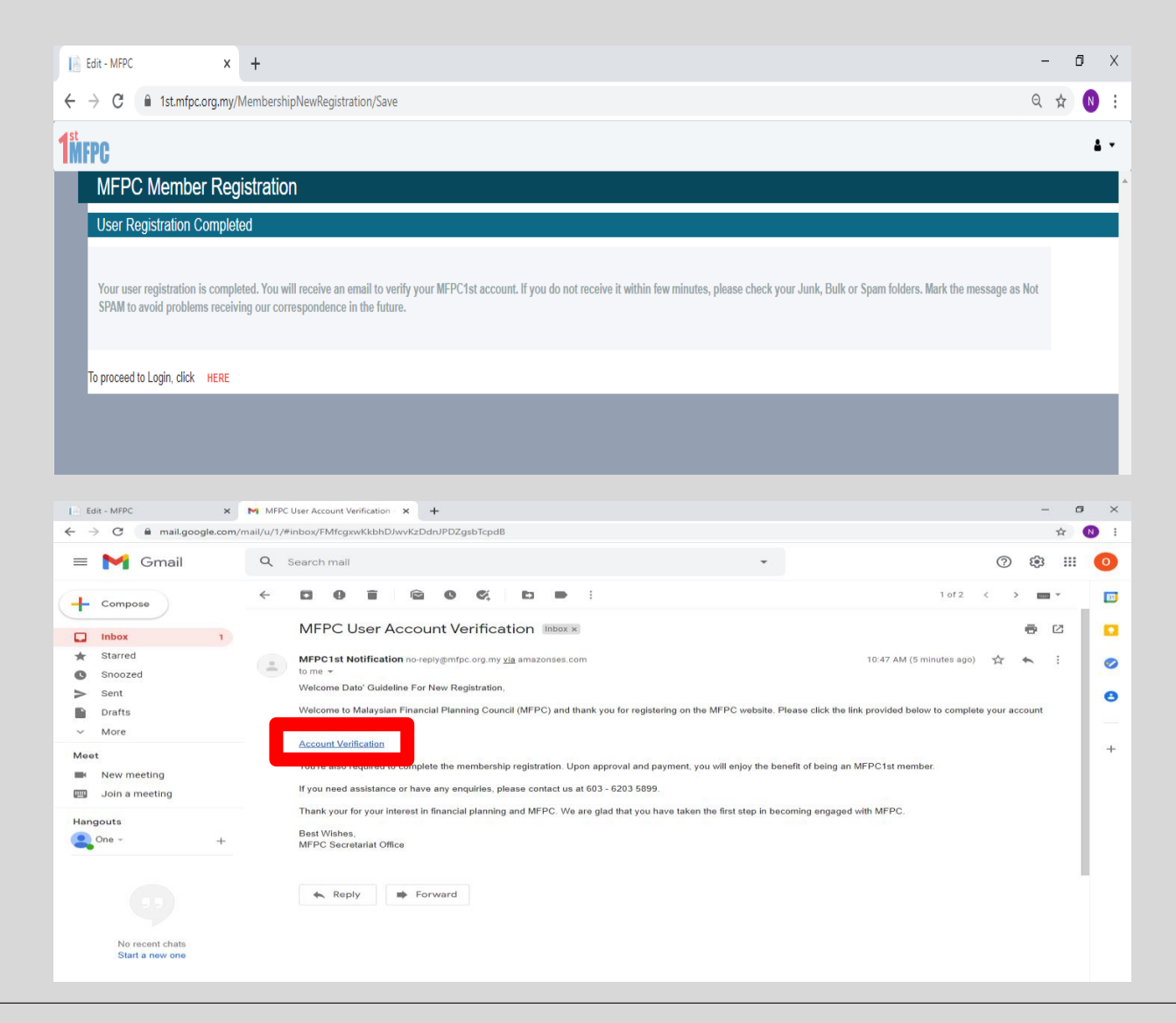

## Step 4 : Create Password

- 1. You will be directed to the next page
- 2. Set your own password and confirm your password
- 3. Password must be 8-15 alphanumeric characters with these requirement
  - number (0-9)
  - lowercase letter (a-z)
  - uppercase letter (A-Z)
  - E.g : Abcd1234

4. Once password is confirmed, click the **'Submit'** button.

#### Note:

If you forgot the password, please click button **"Forgot Password"** at Login page to reset the password.

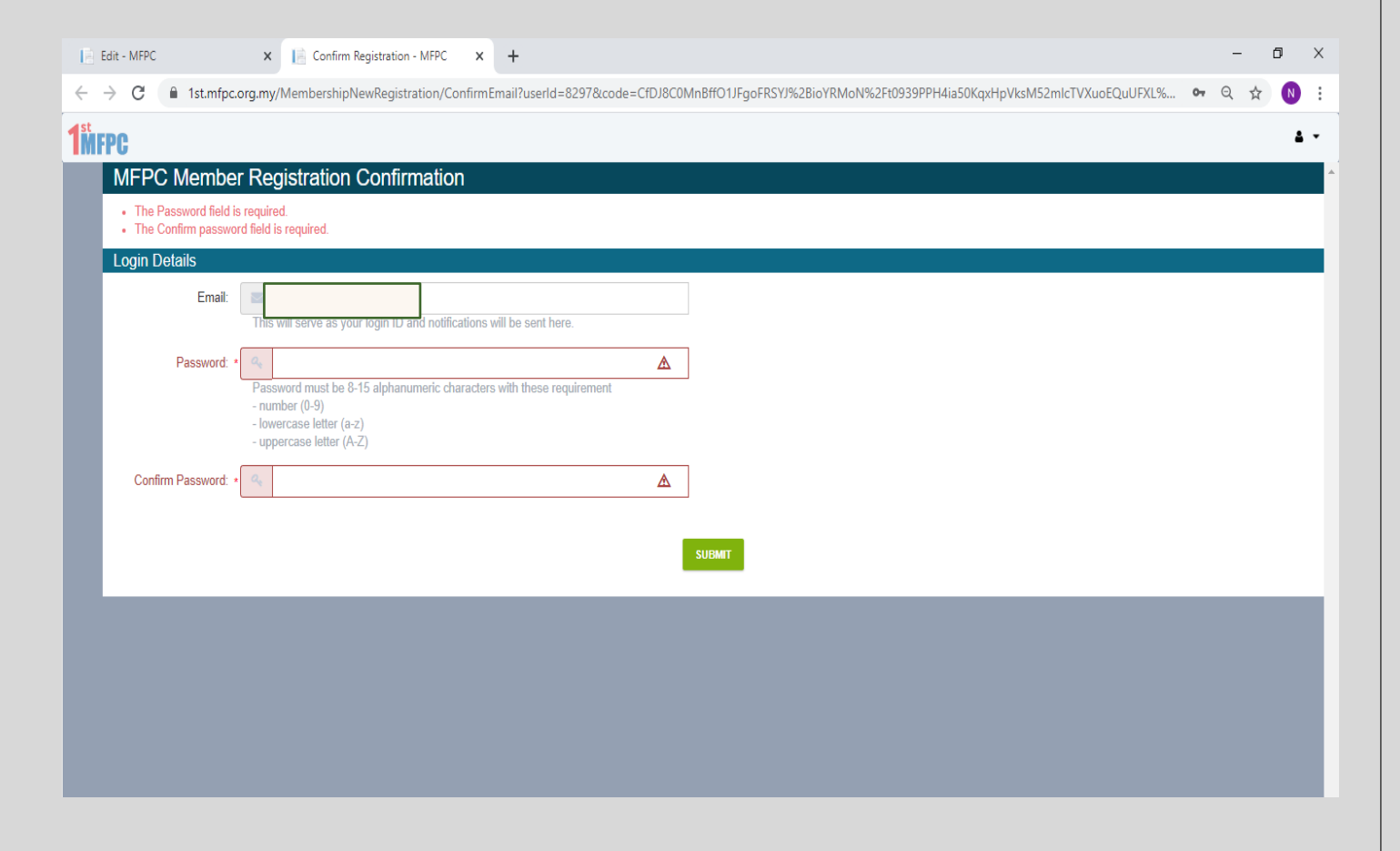

## **Step 5 : Membership Type Application**

#### Part 1: Member Particulars

- 1. You will be directed to the (1) 'Member Particulars'
- 2. Fill up your:
  - a) Personal Details : Compulsory to attach Copy of IC (front & back). Or refer <u>here</u>
  - b) Contact Details: H/P No, Email Add, Correspondence Add
  - c) Employer Details : Latest employer details
  - d) Education Details :
    - i. **Certificate:** Compulsory to attach highest education level (Minimum is Degree or equivalent)
    - ii. Resume: Compulsory to attach for Capstone program
- 3. Step to attach document at Education Details:
  - a) Click the drop-down button at the **'Certification'** field to select your education qualification or professional qualification
  - b) Click the 'Select File' button to upload certificate relevant to the education qualification or professional qualification selected earlier
  - c) Click the 'Add' button and click "Next"

**Notes** : if you have more than one attachment, please repeat steps 3(b) & (c) and click next once done.

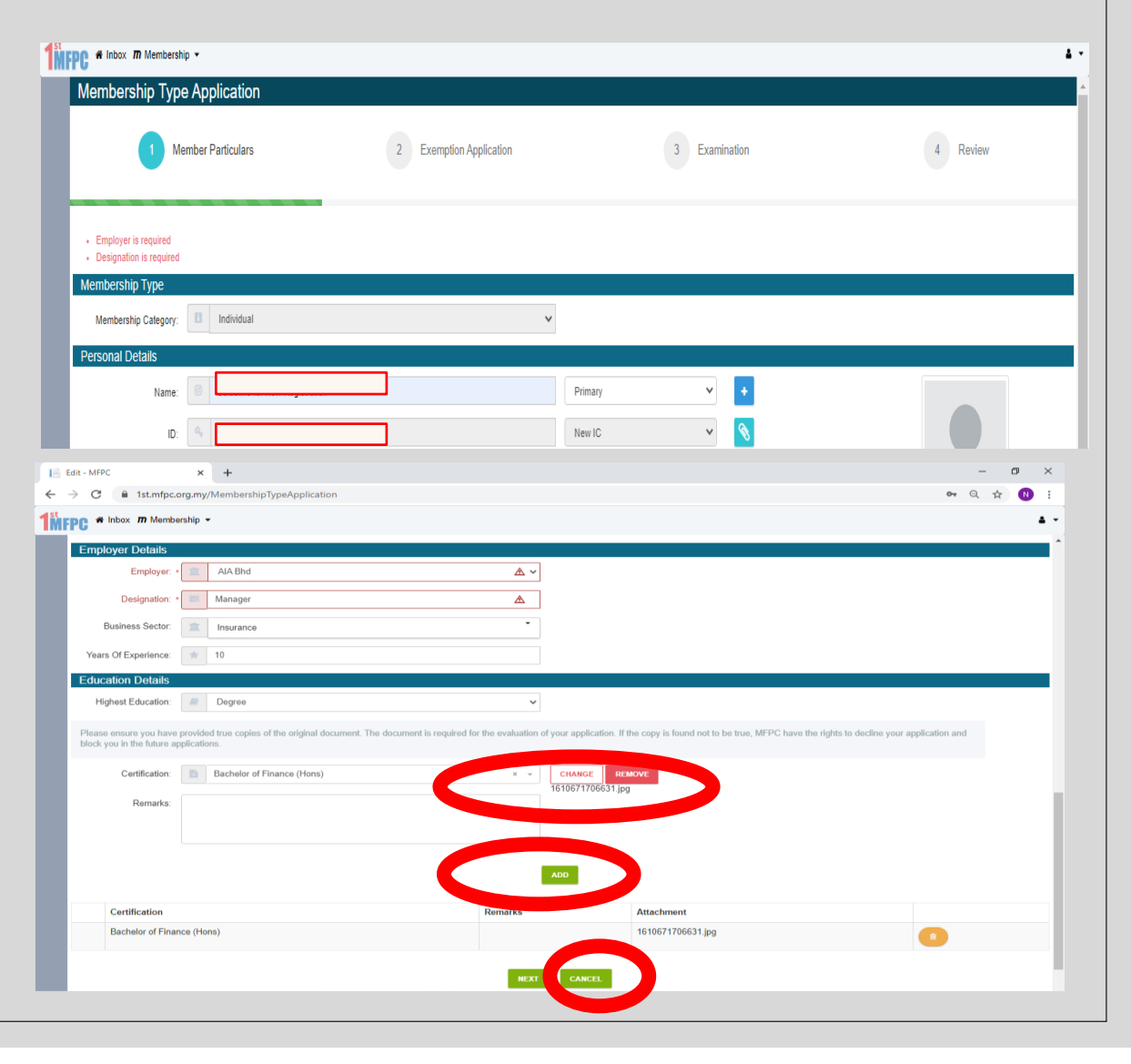

#### Back to Registration Flow

#### Part 2: Exemption Application (Introduction)

If you apply for Exemption, please note there are three Method of Exemptions.

| No | Method                      | Description                                        |
|----|-----------------------------|----------------------------------------------------|
| 1  | Corporate                   | Corporate Registration                             |
| 2  | Individual<br>Application   | Individual those entitled for<br>Module exemption. |
| 3  | University<br>Collaboration | Undergraduate under<br>University collaboration    |

#### Important Note :

- 1) For Individual application; Please download the exemption guidelines to check either your program/course degree can be exempted.
- 2) Modular Exemption Processing Fee, RM150.00 will be charged for any exemption application. Non-refundable.
- 3) Exemption per module, RM300.00 will be charged upon approval.

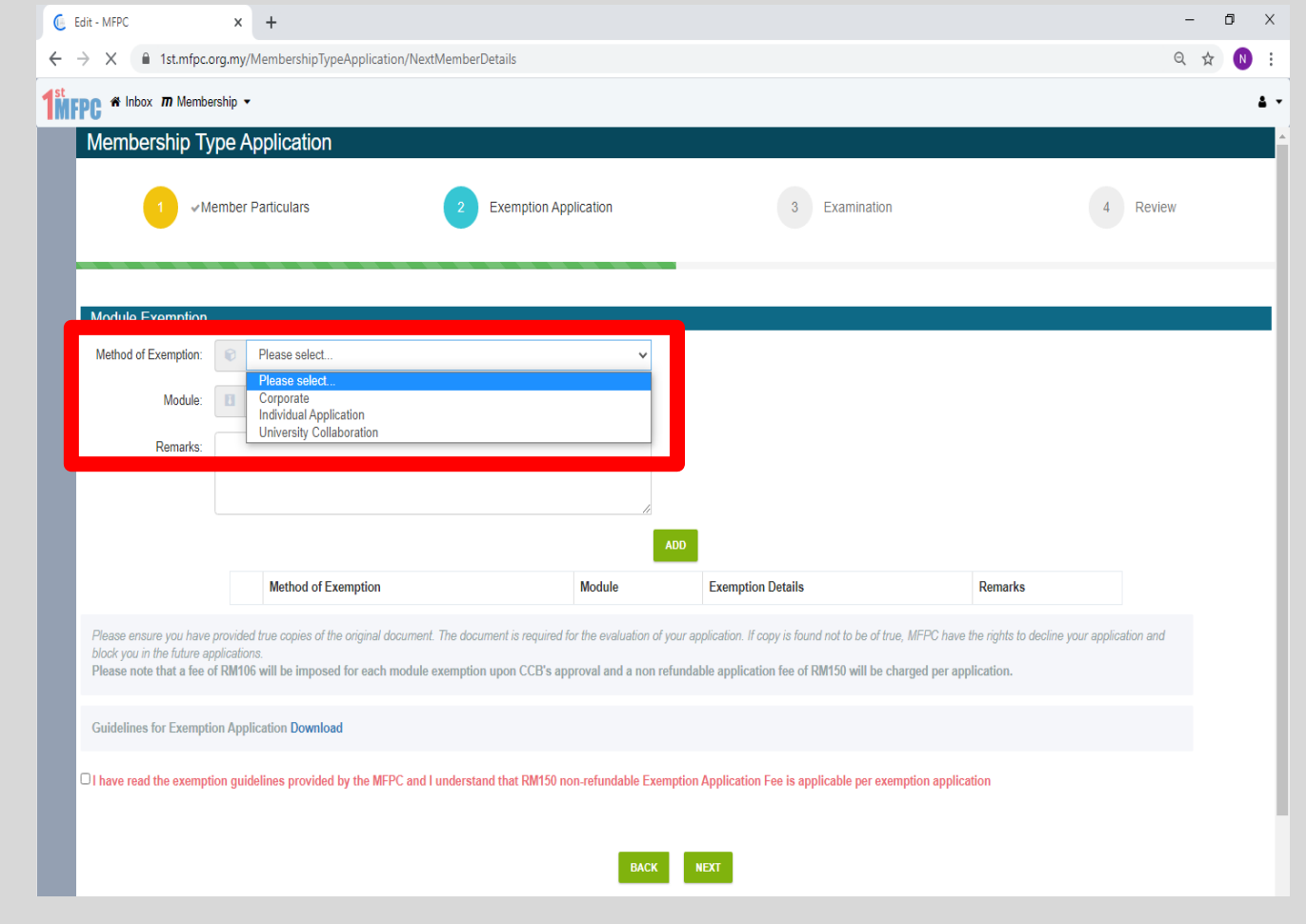

Those applying for examination (Module or Capstone), please contact MFPC secretariat in advanced to checked either you are <u>entitled</u> for any exemption.

- 1) If you not applying any Exemption Application please click "Tick" box Exemption Guideline
- 2) then, click "**Next**" to proceed for Class and Exam registration

| 1 ~1                                                                          | lember Particulars                                                                                                  | 2 ✓ Exemption Application                                                                        | 3 Examination                                                                                                    | 4 Review                                            |
|-------------------------------------------------------------------------------|----------------------------------------------------------------------------------------------------|--------------------------------------------------------------------------------------------------|----------------------------------------------------------------------------------------------------|-----------------------------------------------------|
| Module Exemption                                                              |                                                                                                    |                                                                                                  |                                                                                                    |                                                     |
| Method of Exemption:                                                          | Please select                                                                                                    | ~                                                                                                |                                                                                                    |                                                     |
| Module:                                                                       | Please select                                                                                                    | ~                                                                                                |                                                                                                    |                                                     |
| Remarks:                                                                      |                                                                                                    | <u>k</u>                                                                                         |                                                                                                    |                                                     |
|                                                                               | Method of Exemption                                                                                                 | Module                                                                                           | Exemption Details                                                                                                    | Remarks                                             |
| Please ensure you have<br>block you in the future a<br>Please note that a fee | a provided true copies of the original document. Th<br>pplications.<br>of RM106 will be imposed for each module exe | e document is required for the evaluation of your<br>nption upon CCB's approval and a non refund | application. If copy is found not to be of true, MFPC have t<br>dable application fee of RM150 will be charged per app | he rights to decline your application and lication. |
|                                                                               |                                                                                                    |                                                                                                  |                                                                                                    |                                                     |

#### A) Method of Exemption: Corporate

For Corporate Registration, please contact your company PIC or MFPC Secretariat before you fill the below detail;

1. Company

- 2. Module
- 3. Assessment Date/Time
- 4. Assessment Centre

5. Remarks

| l               | Edit - I          | MFPC                                 |                                              | ×                                        | +                                                                                 |                                                          |                     |                                                                 |                                                                      |                                   | -          | ٥ | ×          |
|-----------------|-------------------|--------------------------------------|----------------------------------------------|------------------------------------------|-----------------------------------------------------------------------------------|----------------------------------------------------------|---------------------|-----------------------------------------------------------------|----------------------------------------------------------------------|-----------------------------------|------------|---|------------|
| ÷               | $\rightarrow$     | C 🔒                                  | 1st.mfpc.                                    | org.my/l                                 | Membership Type Application / Nex                                                 | tMemberDetails                                           |                     |                                                                 |                                                                      |                                   | Q \$       | N | :          |
| 1 <sup>st</sup> | FPC               | 🖀 Inbox                              | m Membe                                      | ership 🔻                                 |                                                                                   |                                                          |                     |                                                                 |                                                                      |                                   |            | 4 | <b>i</b> • |
|                 |                   |                                      | 1 ~M                                         | lember l                                 | Particulars                                                                       | 2 Exemption App                                          | lication            | 3                                                               | Examination                                                          | 4                                 | Review     |   | •          |
|                 |                   |                                      |                                              |                                          |                                                                                   |                                                          |                     | _                                                               |                                                                      |                                   |            |   | ł          |
|                 | M                 | odule E                              | xemption                                     |                                          |                                                                                   |                                                          |                     |                                                                 |                                                                      |                                   |            |   | l          |
|                 | м                 | lethod of l                          | Exemption:                                   |                                          | Corporate                                                                         |                                                          | *                   |                                                                 |                                                                      |                                   |            |   |            |
|                 |                   |                                      | Module:                                      |                                          | Please select                                                                     |                                                          | ~                   |                                                                 |                                                                      |                                   |            |   |            |
|                 | Ass               | essment                              | Date/Time:                                   | B                                        | Please select                                                                     |                                                          | ~                   | Assessment Centre:                                              | Please select                                                        |                                   |            | ~ |            |
|                 |                   |                                      | Remarks:                                     |                                          |                                                                                   |                                                          |                     |                                                                 |                                                                      |                                   |            |   |            |
|                 |                   |                                      |                                              |                                          |                                                                                   |                                                          |                     |                                                                 |                                                                      |                                   |            |   |            |
|                 |                   |                                      |                                              |                                          |                                                                                   |                                                          | /i                  | ADD                                                             |                                                                      |                                   |            |   |            |
|                 |                   |                                      |                                              |                                          | Method of Exemption                                                               |                                                          | Module              | Exemption Detail                                                | \$                                                                   | Remarks                           |            |   |            |
|                 | Ple<br>blo<br>Ple | ease ensu<br>ock you in<br>ease note | ire you have<br>the future a<br>that a fee o | provided<br>pplication<br>of <b>RM10</b> | d true copies of the original documen<br>15.<br>5 will be imposed for each module | t. The document is required for exemption upon CCB's app | or the evaluation o | of your application. If copy is f<br>refundable application fee | ound not to be of true, MFPC have<br>of RM150 will be charged per ap | the rights to decline your applic | cation and |   |            |
|                 | Gu                | uidelines                            | for Exempt                                   | ion Appl                                 | ication Download                                                                  |                                                          |                     |                                                                 |                                                                      |                                   |            |   |            |
|                 |                   | ave read                             | the exempt                                   | tion guid                                | lelines provided by the MFPC and                                                  | l understand that RM150 nd                               | on-refundable Ex    | emption Application Fee is                                      | applicable per exemption applic                                      | ation                             |            |   |            |
|                 |                   |                                      |                                              |                                          |                                                                                   |                                                          |                     |                                                                 |                                                                      |                                   |            |   |            |
|                 |                   |                                      |                                              |                                          |                                                                                   |                                                          | BACK                | NEXT                                                            |                                                                      |                                   |            |   |            |
|                 |                   |                                      |                                              |                                          |                                                                                   |                                                          | _                   |                                                                 |                                                                      |                                   |            |   |            |

#### B) Method of Exemption: Individual Application

Please select:

- 1. Module: Qualified as per MFPC Exemption Table. <u>Check Here</u>
- 2. Remarks: Your Qualification (i.e CFP/ICSA/ etc)

Click **"ADD"** and add another module if want to apply exemption for another module.

#### Important Note:

- 1. Modular Exemption Processing Fee, RM150.00 will be charged for any exemption application. Non-refundable.
- 2. Exemption per module, RM300.00 will be charged upon approval.

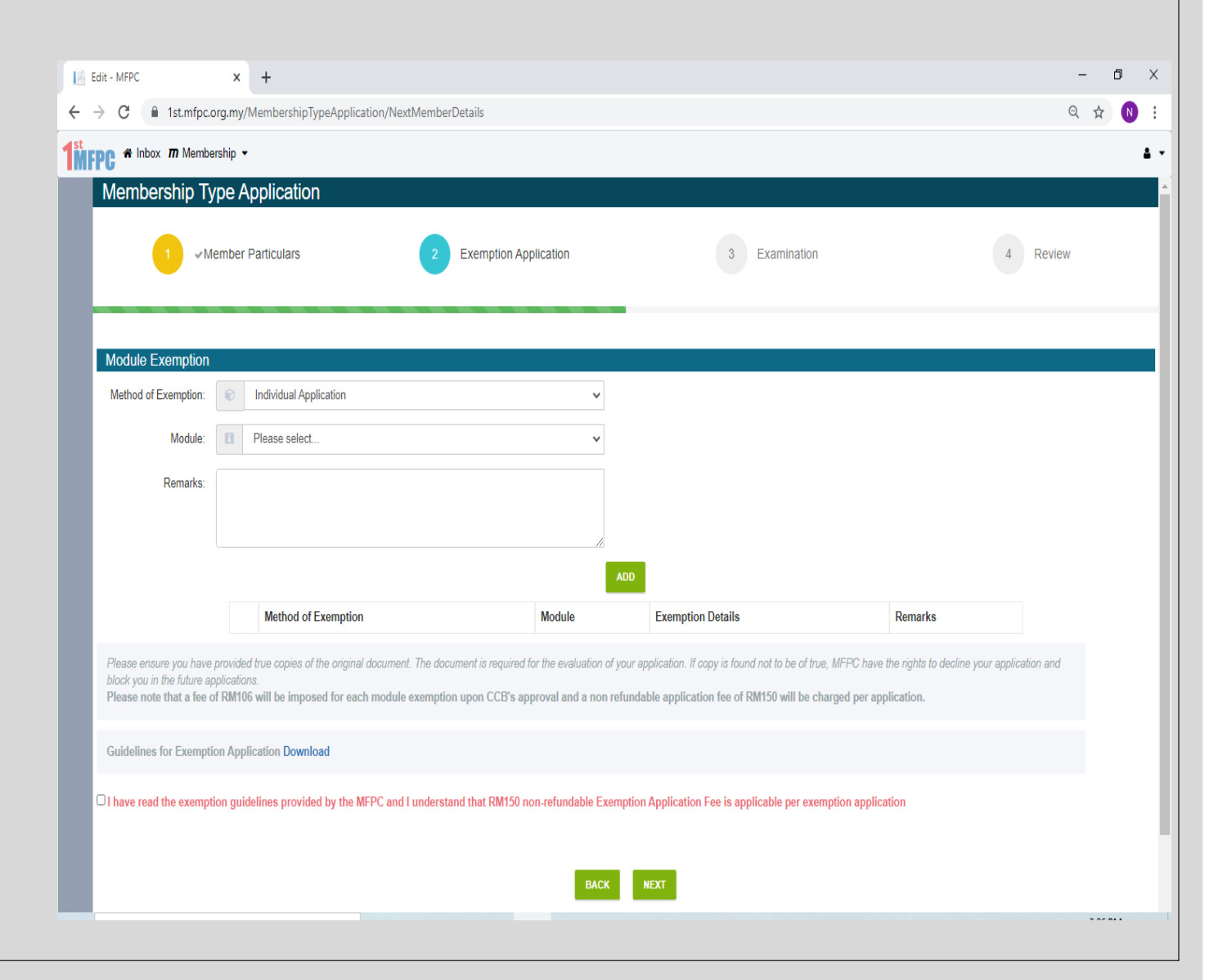

#### C) Method of Exemption: University Collaboration

For Corporate Registration, please contact your company PIC or MFPC Secretariat before you fill the below detail;

#### 1. University:

2. Module:

3. Remarks:

For University Collaboration, please refer to MFPC Secretariat.

| Module Exemptio                                                       | 1                                                                                                    |                                                                                                    |                                                                                                    |                                                     |
|-----------------------------------------------------------------------|----------------------------------------------------------------------------------------------------|----------------------------------------------------------------------------------------------------|----------------------------------------------------------------------------------------------------|-----------------------------------------------------|
| Method of Exemption                                                   | University Collaboration                                                                                                | ~                                                                                                    |                                                                                                    |                                                     |
| Company/University                                                    | 1 Please select                                                                                                    | ~                                                                                                    |                                                                                                    |                                                     |
| Module                                                                | Please select                                                                                                    | ~                                                                                                    |                                                                                                    |                                                     |
| Remarks                                                               |                                                                                                    | ti.                                                                                                    |                                                                                                    |                                                     |
|                                                                       | Method of Exemption                                                                                                    | ADD<br>Module Exem                                                                                                | uption Details                                                                                       | Remarks                                             |
| Please ensure you have block you in the future Please note that a fee | re provided true copies of the original document. The<br>applications.<br>of RM106 will be imposed for each module exem | document is required for the evaluation of your application<br>ption upon CCB's approval and a non refundable app | n. If copy is found not to be of true, MFPC have b<br>Ilication fee of RM150 will be charged per app | he rights to decline your application and lication. |
|                                                                       |                                                                                                    |                                                                                                    |                                                                                                    |                                                     |

#### Part 3: Examination

#### MFPC Examination consist of two Method of Study.

As below;

| No      | Method     | Description                                                                                            |
|---------|------------|----------------------------------------------------------------------------------------------------|
| 1       | Self Study | <ul><li>Text Materials (courier within<br/>14 working days)</li><li>Examination Registration</li></ul> |
| 2       | Course     | <ul><li>Class (Physical or Virtual)</li><li>Text Material</li><li>Examination registration</li></ul>   |
| Importe | ant Note:  |                                                                                                    |

- 1. For Program detail: Minimum Entry Requirement, Class & Exam schedule, fee and etc. Please refer MPFC Website
- 2. For course registration, please register your exam as stated in the course schedule table.

#### MFPC Website : <u>https://www.mfpc.org.my/</u>

| B               | dit -         | MFPC                   |                            | ×         | +                                                             |          | - ć | ) | × |
|-----------------|---------------|------------------------|----------------------------|-----------|---------------------------------------------------------------|----------|-----|---|---|
| ÷               | $\rightarrow$ | C                      | 1st.mfpc.                  | .org.my/l | /embershipTypeApplication/NextExemption                       | Q        | ☆   | N | : |
| 1 <sup>st</sup> | PC            | 🎢 Inbe                 | ox <b>m</b> Memb           | iership 🔻 |                                                               |          |     | 4 | • |
|                 | М             | embe                   | ership T                   | ype A     | oplication                                                    |          |     |   |   |
|                 |               |                        | 1 ~N                       | /lember I | Particulars 2 < Exemption Application 3 Examination           | 4 Review |     |   |   |
|                 | E             | kamina                 | ation                      |           |                                                               |          |     |   | l |
|                 |               | Meth                   | od of Study:               | B         | Please select 🗸 🗸                                             |          |     |   |   |
|                 |               | Program                | nme/Module:                | 8         | Please select<br>SelfStudy<br>Course                          |          |     |   | I |
|                 | _             |                        | Exam Date:                 |           | Please select   Please select  Please select                  |          | v   |   | Ш |
|                 |               | E                      | xam Centre:                |           | Please select 👻 Seats Available:                              |          |     |   | Ш |
|                 |               |                        | Remarks:                   |           |                                                               |          |     |   |   |
|                 | Ya<br>Ta      | ou will be<br>tal Fees | e charged the<br>: RM 0.00 | below fee | (s) should your application is approved:                      |          |     |   | l |
|                 | G             | uideline               | s for Examin               | ation Ap  | Slication Download                                            |          |     |   | l |
|                 | 011           | nave rea               | d and agree                | to the te | m and condition stated in the examination guidelines Download |          |     |   |   |
|                 |               |                        |                            |           | BACK NEXT                                                     |          |     |   |   |

#### Part 3: Examination (Con't)

#### A) Method of Study: Self – Study

Please fill as below;

- 1. Programme/Module: e.g RFP Module 1
- 2. Exam Date: e.g 23 January 2021
- 3. Exam Centre: e.g Kuala Lumpur
- 4. Exam Time: **e.g** 9.00 AM
- 5. Seats Available: e.g 3/3

#### Important Note:

- 1. Please make sure you have check the exam date in <u>MFPC website</u> before proceed with the registration.
- 2. Exam Registration is based the **seat availability**, **real time and first come first basis**.
- 3. Exam information such as schedule, guidelines and center address can be refer at MFPC website; under *Examination Section*.

| Edit - MFPC                       |                                 | × +                                     |                                |             |                  |               | -        | ٥   | ×   |
|-----------------------------------|---------------------------------|-----------------------------------------|--------------------------------|-------------|------------------|---------------|----------|-----|-----|
| $\leftrightarrow$ $\rightarrow$ C | 1st.mfpc.c                      | org.my/MembershipTypeApplicati          | on/NextExemption               |             |                  |               | ୍        | ☆ N | :   |
| MFPC * In                         | nbox <b>m</b> Membe             | ership 👻                                |                                |             |                  |               |          | i   | 4 - |
| Memb                              | bership Ty                      | /pe Application                         |                                |             |                  |               |          |     | -   |
|                                   | 1 ~M                            | lember Particulars                      | 2 ✓ Exemption .                | Application | 3                | Examination   | 4 Review |     |     |
| Examir                            | nation                          |                                         |                                |             |                  |               |          |     | ł   |
| Me                                | ethod of Study:                 | SelfStudy                               |                                | ~           |                  |               |          |     |     |
| Progra                            | amme/Module:                    | Please select                           |                                | ~           |                  |               |          |     |     |
|                                   | Exam Date:                      | Please select                           |                                | ~           | Exam Time:       | Please select |          | ~   | н   |
|                                   | Exam Centre:                    | Please select                           |                                | ~           | Seats Available: | B             |          |     | I.  |
|                                   | Remarks:                        |                                         |                                | li          |                  |               |          |     |     |
| You will I<br>Total Fee           | be charged the b<br>es: RM 0.00 | below fee(s) should your application is | s approved:                    |             |                  |               |          |     |     |
| Guidelin                          | nes for Examina                 | ation Application Download              |                                |             |                  |               |          |     | Ľ   |
| O I have re                       | ead and agree t                 | to the term and condition stated in     | the examination guidelines Dow | nload       |                  |               |          |     | Į   |
|                                   |                                 |                                         |                                | BACK        | NEXT             |               |          |     |     |

#### Part 3: Examination (Con't)

#### B) Method of Study: Course

Please fill as below;

- 1. Programme/Module: e.g. RFP Capstone
- 2. Course: e.g. 14,15,16 July
- 3. Exam Date: e.g. 23 January 2021
- 4. Exam Centre: e.g. Kuala Lumpur
- 5. Exam Time: **e.g**.12.00 PM
- 6. Seats Available: e.g. 15/15

#### **Important Note:**

- 1. Please make sure you have check the exam date in <u>MFPC website</u> before proceed with the registration.
- 2. Exam Registration is based the **seat availability**, **real time and first come first basis**.
- 3. Exam information such as schedule, guidelines and center address can be refer at MFPC website; under <u>Examination Section</u>.

| Edit - MFPC                                       | × +                                                     |                         |                  |               | -        | ٥   | Х          |
|---------------------------------------------------|---------------------------------------------------------|-------------------------|------------------|---------------|----------|-----|------------|
| $\leftrightarrow$ $\rightarrow$ C $\square$ 1st.m | fpc.org.my/MembershipTypeApplication/NextExem           | ption                   |                  |               | Qr       | x N | :          |
| <b>TMFPC</b> # Inbox <b>m</b> M                   | mbership 👻                                              |                         |                  |               |          |     | <b>4</b> - |
| 0                                                 | ✓Member Particulars 2                                   | ✓ Exemption Application | 3                | Examination   | 4 Review |     |            |
| Examination                                       |                                                         |                         |                  |               |          |     | ł          |
| Method of Stu                                     | dy: 🔳 Course                                            | ~                       |                  |               |          |     | I.         |
| Programme/Mode                                    | le: Please select                                       | v                       |                  |               |          |     | I          |
| Cour                                              | se:  Please select                                      | ~                       |                  |               |          |     | I          |
| Exam Da                                           | te: Please select                                       | ~                       | Exam Time:       | Please select |          | *   | I          |
| Exam Cen                                          | re:  Please select                                      | ~                       | Seats Available: | 3             |          |     | I          |
| Remai                                             | (S)                                                     | li.                     |                  |               |          |     | l          |
| You will be charged<br>Total Fees: RM 0.00        | the below fee(s) should your application is approved:   |                         |                  |               |          |     | l          |
| Guidelines for Exa                                | nination Application Download                           |                         |                  |               |          |     |            |
| □ I have read and ag                              | ree to the term and condition stated in the examination | on guidelines Download  | NEXT             |               |          |     |            |

## **Step 6 : Review & Submit Application**

- 1. Please review all your details before "Submit":
  - I. Personal Details
  - II. Contact Details
  - III. Employer Details
  - IV.Education Details
  - V. Module Exemption
  - VI. Examination Registration
- 2. Once done, please click **"Submit**" button or **"Back**" button to edit your details.

#### Important Note:

Your application can be amend or change before MFPC secretariat approve your application. Once your application has been successfully been approved, any changes will require you to pay deferment fee RM50. Thus, you are require to ensure al detail is correct before you submit your application.

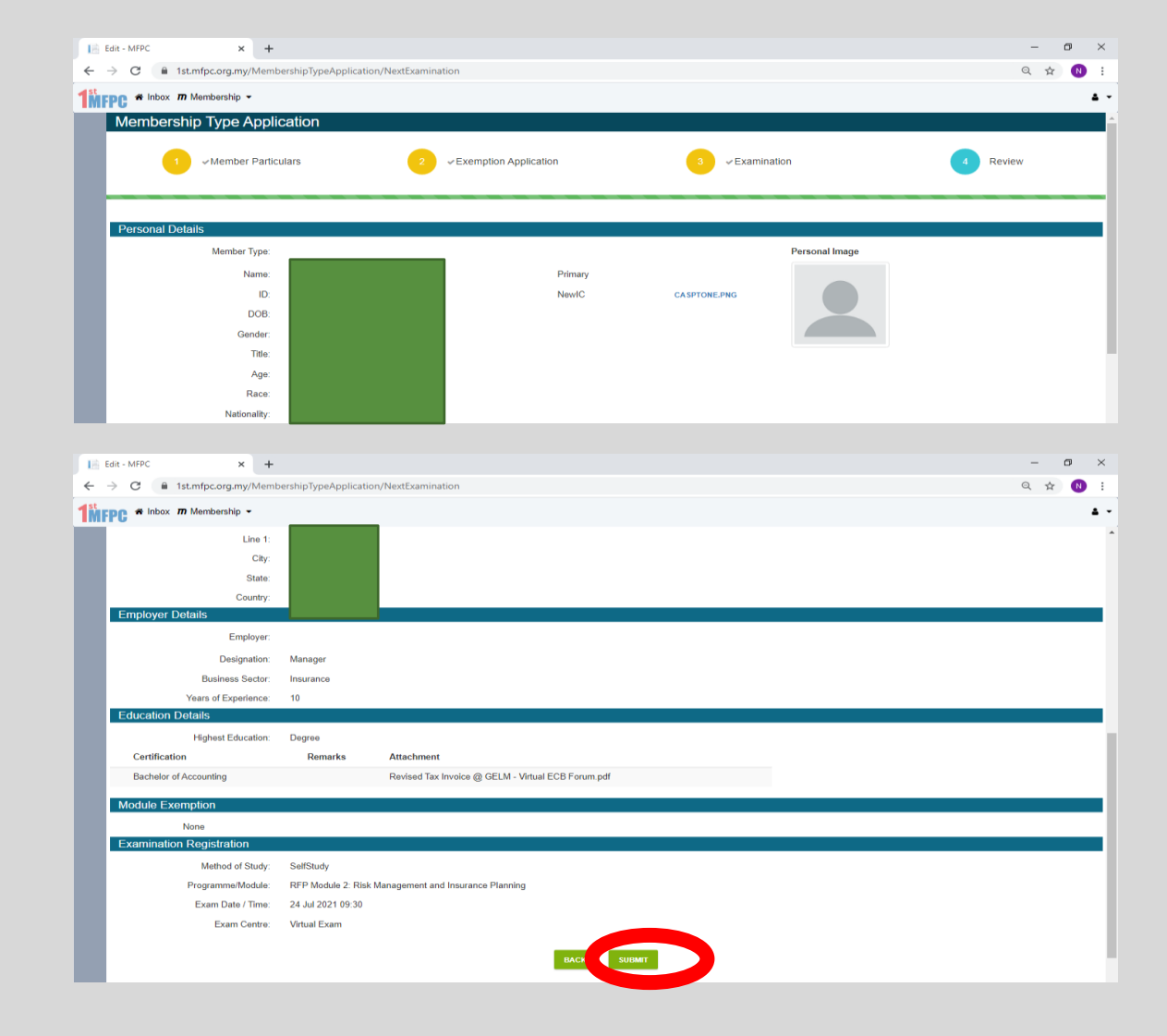

### **Step 7 : MFPC Review the Application**

- 1. After submitting the application, you will receive email notification from MFPC1st Notification.
- 2. Please allow MFPC Secretariat to review your application.
- 3. Within 7 (Seven) working days you will receive result via email from MFPC.

## **Step 8 : Payment Upon Approval**

- Upon the approval, you will receive email notification from MFPC1st Notification.
- 2. Please login to 1<sup>st</sup> MFPC Portal <u>https://1st.mfpc.org.my/</u> to make payment within two weeks from date of approval/email received
- 3. For Exam application, kindly make payment before exam registration closing date as stated in examination schedule in MFPC website.

| AFPC1st Notification no-reptygempic.org.my <u>via</u> amazoness.com     to me ~      Welcome Dato' Guideline For New Registration,      Work application(s) are approved.      Below application(s) are approved.      Rempion -     Internip -     Scholarship -      Below application(s) are rejected:     Examination -     Internip -     Scholarship -      Below application(s) are rejected:     Examination -     Internip -     Scholarship -      Below application(s) are rejected:     Examination -     Internip -     Internip - |   | MFPC Membership Registration Approval Index ×                                                                                                    | Ð         | Z      |  |
|----------------------------------------------------------------------------------------------------|---|----------------------------------------------------------------------------------------------------|-----------|--------|--|
| Welcome Dato' Guideline For New Registration,         We're happy to Inform that your MFPC membership has been approved.         Below application(s) are approved:         Examination -         M2 RFP Module 2: Risk Management and Insurance Planning         Exemption -         Internship -         Scholarship -         Below application(s) are rejected:         Examination -         Exemption -         Internship -         Scholarship -         Below application(s) are rejected:         Examination -         Exemption -         Internship -         Scholarship -         Please login to the MFPC member website and make payment for the approved application(s). Your membership will be suspended if the payment is not made within two week(s) from the date of this email.         If you need assistance or have any enquiries, please contact us at 603 - 6203 5699.         Thank you for your interest in financial planning and MFPC. We are looking forward to keep you focus on the advancement of financial planning providers and practitioners.         Best Wishes,         MFPC Secretariat Office                                                                                                    | • | MFPC1st Notification no-reply@mfpc.org.my via amazonses.com 9:13 AM (0 minutes ago) 5:13 AM (0 minutes ago) 5:13 AM (0 minutes ago)                                                                                                    | *         | :      |  |
| We're happy to inform that your MFPC membership has been approved.         Below application(s) are approved:         Examination -         M2 RFP Module 2: Risk Management and Insurance Planning         Exemption -         Internship -         Scholarship -         Below application(s) are rejected:         Examination -         Exemption -         Internship -         Scholarship -         Please login to the MFPC member website and make payment for the approved application(s). Your membership will be suspended if the payment is not made within two week(s) from the date of this email.         If you need assistance or have any enquiries, please contact us at 603 - 6203 5899.         Thank you for your interest in financial planning and MFPC. We are looking forward to keep you focus on the advancement of financial planning providers and practitioners.         Best Wishes,         MFPC Secretariat Office                                                                                                    |   | Welcome Dato' Guideline For New Registration,                                                                                                    |           |        |  |
| Below application(s) are approved:<br>Examination -<br>M2 RFP Module 2: Risk Management and Insurance Planning<br>Exemption -<br>Intenship -<br>Scholarship -<br>Below application(s) are rejected:<br>Examination -<br>Exemption -<br>Intenship -<br>Scholarship -<br>Please login to the MFPC member website and make payment for the approved application(s). Your membership will be suspended if the payment is not made within two week(s)<br>from the date of this email.<br>If you need assistance or have any enquiries, please contact us at 603 - 6203 5809.<br>Thank you for your interest in financial planning and MFPC. We are looking forward to keep you focus on the advancement of financial planning providers and practitioners.<br>Best Wishes,<br>MFPC Secretariat Office                                                                                                    |   | We're happy to inform that your MFPC membership has been approved.                                                                                                    |           |        |  |
| Best Wishes,<br>MFPC Secretariat Office                                                                                                    |   | Below application(s) are approved:<br>Examination -<br>M2 RFP Module 2: Risk Management and Insurance Planning<br>Exemption -<br>Internship -<br>Scholarship -<br>Below application(s) are rejected:<br>Examination -<br>Exemption -<br>Internship -<br>Scholarship -<br>Please login to the MFPC member website and make payment for the approved application(s). Your membership will be suspended if the payment is not made with<br>from the date of this email.<br>If you need assistance or have any enquiries, please contact us at 603 - 6203 5899.<br>Thank you for your interest in financial planning and MFPC. We are looking forward to keep you focus on the advancement of financial planning providers and pract | in two we | rek(s) |  |
| MFPC Secretariat Office                                                                                                    |   | Best Wishes,                                                                                                    |           |        |  |
|                                                                                                    |   | MFPC Secretariat Office                                                                                                    |           |        |  |

## Step 8: Payment Upon Approval (Con't)

 $\leftrightarrow$ 

**MFP** 

Please follow below step to make payment:

- 1. Login to MFPC Portal <a href="https://lst.mfpc.org.my">https://lst.mfpc.org.my</a>
- Username: Email address (as Registered with MFPC)

 Password: Your password (Or click "Forgot Password" at the login page if you have forgot your password)

- 2. To Make Payment:
- Go to Membership > Member Maintenance
- Cick button Make Payment > ipay88 > Pay Now

**Note:** Please make sure you pay for correct module/Programme you applied.

- 3. To Download/ Print/Save Official Receipt
- Go to Membership > Member Maintenance.
- Click button **"Transaction History"** to print/Download/ Save your Official Receipts or Tax Invoice

| •        |                 |        |                       |                                |          |             |                     |                                     |                            |
|----------|-----------------|--------|-----------------------|--------------------------------|----------|-------------|---------------------|-------------------------------------|----------------------------|
|          |                 |        |                       |                                |          |             |                     |                                     |                            |
| Charg    | e Summ          | ary    |                       |                                |          |             |                     |                                     |                            |
| <b>~</b> | Item C          | ode    | Description           |                                |          | Quantity    | Unit Cost           | GST                                 | Total                      |
| ~        | PF002           |        | RFP M2 By Self Stu    | dy                             |          | 1           | 850.00              | 0.00                                | 850.00                     |
| 1        | EM001           |        | Entrance fee          |                                |          | 1           | 100.00              | 0.00                                | 100.0                      |
|          | EM047           |        | Yearly subscription f | fee - Affiliate Individual Men | nbership | 1           | 80.00               | 0.00                                | 80.00                      |
| Credit   |                 |        |                       |                                |          |             |                     |                                     |                            |
| Code     |                 |        |                       |                                |          |             |                     |                                     |                            |
| Paymo    | ent<br>ose Paym | Credit | Type                  | Description                    | Value    | Effective L | ate<br>Payment Sumi | Expiry I                            | Date                       |
| Choo     | ent<br>ose Payn | Credit | Type<br>ons           | IPAY88                         | Value    | Effective L | Payment Sumi        | Expiry I<br>mary                    | RM 1,030.                  |
| Choo     | ent<br>ose Paym | Credit | Type<br>ons           | IPAY88                         | Value    |             | Payment Sumi        | Expiry I<br>mary<br>otal :<br>SST : | Date<br>RM 1,030.<br>RM 0. |

# Contact Us!

#### For Any Enquiry:

- Membership Department
- Education & Training Department
- Examination Department

- : Ms Azlin (azlin@mfpc.org.my), Ms Atiqah (atiqah@mfpc.org.my)
- : Mr Nadzmi (<u>nadzmi@mfpc.org.my</u>), Ms Wawa (<u>wawa@mfpc.org.my</u>), Ms Amanie (<u>amanie@mfpc.org.my</u>)
- : Ms Aishah (<u>aishah@mfpc.org.my</u>), Ms Loo Bee Ling (<u>loobeeling@mfpc.org.my</u>)

#### Locate Us:

Unit 22.7, Level 22, Menara One Mont' Kiara (1MK) No.1 Jalan Kiara, Mont' Kiara

50480 Kuala Lumpur

Please Like, Review & Share MFPC Facebook!

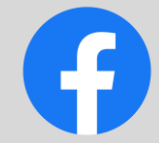

http://www.facebook.com/mfpc.org.my

# Thank You